|                                                                    | PROCEDIMIENTO PARA REGISTRARSE EN       | CÓDIGO:<br>PR-TI-IT-01      |
|--------------------------------------------------------------------|-----------------------------------------|-----------------------------|
|                                                                    | LA COOPERATIVA EN LÍNEA                 | Página <b>1</b> de <b>7</b> |
| FECHA DE EMISIÓN: 01/09/2021<br>FECHA DE ACTUALIZACIÓN: 27/10/2024 | PROCESO DE TECNOLOGÍA DE LA INFORMACIÓN | VERSIÓN: 01                 |

- Acercarse a la agencia más cercana, actualizar datos y solicitar su código único de registro
- **2.** Ingresar al navegador de su preferencia, escribir el siguiente Url:

## https://coopelejidovirtual.fin.ec/webBanca/

| C  C  C  C  C  C  C  C  C  C  C  C  C     | © ★ © ★ ∰                                                                                                    |
|-------------------------------------------|----------------------------------------------------------------------------------------------------|
| Bienvenido a nuestra Cooperativa en Línea | CONSEJOS DE SEGURIDAD<br>Estimado Socio se recomienda tomar en<br>cuentas los siguientes consejos de<br>seguridad:                                                                                                    |
| Usuario k<br>Contraseña                   | Verificar direcciones<br>Verifica siempre la direccion del sitio web<br>al que ingresas para comprobar que<br>corresponde al sitio de Cooperativa en<br>Linea, el línk de acceso debe comenzar con<br>https://coopelejdoir/utual/ince/webBanca/ |
| ¿Olvidó su contraseña?<br>INGRESAR        | Datos proporcionados     No respondas correos ni información     donde te soliciten datos personales y     confidenciales como claves, o códigos de     seguridad, etc.                                                                         |
| ¿No posee un usuario? Registrese ahora    | Claves de correo     No compartas tu clave con nadie, y de ser     necesario, cambia la misma     periódicamente. Recuerda: es tu     responsabilidad el manejo del usuario y                                                                   |

**3.** Se mostrará la página de Inicio de Sesión de cooperativa en Línea, dar clic en "**Regístrese ahora**".

|                                                                               |                                                       |                                |                         | ~ - ¤ ×                                                                                                    |
|-------------------------------------------------------------------------------|-------------------------------------------------------|--------------------------------|-------------------------|----------------------------------------------------------------------------------------------------|
| $\leftrightarrow$ $\rightarrow$ C $\hat{\mathbf{e}}$ coopelejidovirtual.fin.e | c/webBanca/#/auth/login?returnUrl=%2Fb                | W                              |                         | ie 🕁 😋 🗯 🧌 :                                                                                                    |
|                                                                               | Bienvenido a nuestra Cooper                           | <b>Ejido</b><br>ativa en Línea |                         |                                                                                                    |
|                                                                               | INICIAR SESIÓ                                         | ÓN                             | Estim                   | ado Socio se recomienda tomar en<br>entas los siguientes consejos de<br>seguridad:                                                                                                    |
|                                                                               | Usuario<br>Nombre de usuario requerido.<br>Contraseña |                                | •                       | Verificar direcciones<br>Verifica slempre la dirección del sitio web<br>al que ingresas para comprobar que<br>corresponde al sitio de Cooperativa en<br>Linea, el link de acceso debe comenzar con<br>https://coopel.gidovirtual/in.ec/webBanca/ |
|                                                                               | ¿Olvidó su<br>INGRESAR                                | i contraseña?                  | 0                       | Datos proporcionados<br>No respondas correos ni información<br>donde te soliciten datos personales y<br>confidenciales como claves, o códigos de<br>seguridad, etc.                                                                              |
| 🤹 Artenitekena 🔒                                                              | ¿No posee un usuario? Regist                          | Renco Pontral<br>Benco Pontral | @<br>*** <b>&amp;</b> ! | Claves de correo<br>No compartas tu clave con nadie, y de ser<br>necesario, cambia la misma<br>periódicamente. Recuerda: es tu<br>responsabilidad el manejo del usuario y<br>clave de seguridad.                                                 |
| https://coopelejidovirtual.hn.ec/webbanca/#/auth/re                           | igister                                               |                                |                         | へ 奈 Φ № <sup>11:04</sup> S                                                                                                    |
| ELABORADO POR:                                                                | REVISADO POR:                                         | APROBADO POR:                  | ALMACENAMIENTO          | TIPO DE DOCUMENTO                                                                                                    |
| FECHA: 01/09/2021                                                             | FECHA: DD/MM/AA                                       | FECHA: DD/MM/AA                | ARCHIVO PERSONAL        | DIGITAL WORD                                                                                                    |

|                                                                    | PROCEDIMIENTO PARA REGISTRARSE EN       | CÓDIGO:<br>PR-TI-IT-01      |
|--------------------------------------------------------------------|-----------------------------------------|-----------------------------|
|                                                                    | LA COOPERATIVA EN LÍNEA                 | Página <b>2</b> de <b>7</b> |
| FECHA DE EMISIÓN: 01/09/2021<br>FECHA DE ACTUALIZACIÓN: 27/10/2024 | PROCESO DE TECNOLOGÍA DE LA INFORMACIÓN | VERSIÓN: 01                 |

4. A continuación, se mostrará esta pantalla, donde se debe seleccionar tipo de identificación e ingresar un número de cédula válido que pertenezca a un socio registrado en la Cooperativa.

| us/webbanca/#/autryregister                     |                                                  | 🚖 🎓 🚨                                                                                                    |
|-------------------------------------------------|--------------------------------------------------|----------------------------------------------------------------------------------------------------|
| 2<br>Verificación                               | 3<br>Preguntas                                   | 4<br>Perfil                                                                                                    |
| NCIÓN                                           | SELECCIONE                                       |                                                                                                    |
| licación debe ser socio de nuestra<br>serativa. | Tipo Igentificación<br>Ingrese su identificación |                                                                                                    |
|                                                 | Buscar                                           |                                                                                                    |
|                                                 | ¿Ya tiene una cuenta? Inicie Sesión              |                                                                                                    |
|                                                 | 2<br>Verificación                                | 2       3         Verificación       Preguntas         NCIÓN       SELECCIONE         licación debe ser socio de nuestra serativa.       Inpo Igentificación         Ingrese su identificación       Ingrese su identificación         Understand       Ruscar         ¿Ya tiene una cuenta? Inicie Sesión |

4.1. Una vez ingresada la identificación se debe dar clic en **Buscar** 

| Zimbra: Bandeja de entrada 🗙       | 🗇 FBS - Banca Virtual 🗙 🕂                                 |                                          |                | o - a ×            |
|------------------------------------|-----------------------------------------------------------|------------------------------------------|----------------|--------------------|
| ← → C ▲ No es seguro               | 192.168.0.18:9005/web8anca/#/auth/register                |                                          |                | x * 1              |
| 🔠 Aplicaciones M Gmail 🛄 You       | Tube 🛃 Maps                                               |                                          |                | 🔠 Lista de lectura |
| Identificación                     | 2<br>Verificación                                         |                                          | 3<br>Preguntas | 4<br>Perfil        |
|                                    | ATENCIÓN                                                  |                                          | SELECCIONE     |                    |
| Para registrarse                   | en nuestra aplicación debe ser socio de n<br>Cooperativa. | Tipo Ident<br>CEDULA<br>Ingrese su<br>10 | identificación | -                  |
|                                    |                                                           |                                          | Buscar         | Seción             |
|                                    |                                                           |                                          |                | ESP 0 4 10 1455    |
|                                    | د 📰                                                       |                                          |                | ES 🖓 🕼 30/8/21 🔮   |
| ELABORADO POR:<br>OPERADOR DE TICS | REVISADO POR:<br>JEFE DE TICS                             | APROBADO POR:<br>GERENTE GENERAL         | ALMACENAMIENTO | TIPO DE DOCUMENTO  |
| FECHA: 01/09/2021                  | FECHA: DD/MM/AA                                           | FECHA: DD/MM/AA                          |                |                    |

|                                                                    | PROCEDIMIENTO PARA REGISTRARSE EN       | CÓDIGO:<br>PR-TI-IT-01      |
|--------------------------------------------------------------------|-----------------------------------------|-----------------------------|
|                                                                    | LA COOPERATIVA EN LÍNEA                 | Página <b>3</b> de <b>7</b> |
| FECHA DE EMISIÓN: 01/09/2021<br>FECHA DE ACTUALIZACIÓN: 27/10/2024 | PROCESO DE TECNOLOGÍA DE LA INFORMACIÓN | VERSIÓN: 01                 |

**4.2.** A continuación, en la parte izquierda aparecerá un mensaje en el cual se mostrará indicios de su correo electrónico y su número celular registrados en la Cooperativa. Para ir al siguiente paso dar clic en **Continuar.** 

| 7 G 🗛 Noles seguro   192.166A | , 16:3005/webbanca/#yauth/register<br>Maps                           |                                                                          | ы н н н |
|-------------------------------|----------------------------------------------------------------------|--------------------------------------------------------------------------|---------|
|                               | 2                                                                    | 3                                                                        | 4       |
| entificación                  | Verificación                                                         | Preguntas                                                                | Perfil  |
| iBl                           | IENVENIDO!                                                           | SELECCIONE                                                               |         |
| soXX                          | Correo:<br>XXXX@elejido.fin.ec<br>Teléfono:<br>XXXXXX5933<br>ECUADOR | Tipo Identificación<br>CEDULA<br>Ingrese su Identificación<br>1003605076 | _       |
|                               | Continuar                                                            | Buscar<br>¿Ya tiene una cuenta? Inicie Sesión                            | - 8     |

 Una vez realizada la fase de identificación dar clic en Continuar. El sistema automáticamente le enviará el código de Registro único al correo ingresado en la Cooperativa.

| - → C ▲ No es seguro<br>Aplicaciones M Gmail 🙆 Yo | 192.168.0.18:9005/webBanca/#/auth/register<br>uTube 🖉 Maps | _               |                |                |                 | 🛠 🗭 🛓 :            |
|---------------------------------------------------|------------------------------------------------------------|-----------------|----------------|----------------|-----------------|--------------------|
| Identificación                                    | 2<br>Verificación                                          | ,               | 3<br>Preguntas |                |                 | 4<br>Perfil        |
|                                                   | INFORMACIÓN                                                |                 | CÓDIG          | D DE VERIFICA  | ACIÓN           |                    |
| Se le enviará un códig                            | o a su CORREO y número de celular regist<br>cooperativa.   | trados en la    |                | Ingrese Código |                 |                    |
|                                                   | 01:59 <sup>k</sup>                                         |                 | 2              | 3              | 9               |                    |
|                                                   |                                                            |                 | 8              | 5              | 4               |                    |
|                                                   |                                                            |                 | ĩ              | 6              | 7               |                    |
|                                                   |                                                            |                 | Borrar         | 0              | Cancelar        |                    |
|                                                   | ۶ 🖿                                                        | o 🖬 🛄 📮 😋 📾 🙍   | ·              |                | ∧ ESP<br>ES ⊜ C | 14:55 1<br>30/8/21 |
| LABORADO POR:                                     | REVISADO POR:                                              | APROBADO POR:   | ALMA           | CENAMIENTO     | TIPO DI         |                    |
| PERALICIRE DE LICS                                | JEFE DE TICS                                               | GERENTE GENERAL |                | DERSONAL       |                 | PD                 |

|                                    | PROCEDIMIENTO PARA REGISTRARSE EN       | CÓDIGO:<br>PR-TI-IT-01      |
|------------------------------------|-----------------------------------------|-----------------------------|
|                                    | LA COOPERATIVA EN LÍNEA                 | Página <b>4</b> de <b>7</b> |
| FECHA DE EMISIÓN: 01/09/2021       |                                         |                             |
| FECHA DE ACTUALIZACIÓN: 27/10/2024 | PROCESO DE TECNOLOGIA DE LA INFORMACIÓN | VERSION. 01                 |

**5.1.** Esta pantalla se muestra una vez ingresado correctamente el código de Registro Único. Aquí el socio debe ingresar la respuesta de 3 preguntas. Si se

quiere cambiar de pregunta se puede dar clic en el botón ट.

| plicaciones 🕅 Gmail 💼 YouTube 🔮              | Maps                       |                | E Lista de l  |
|----------------------------------------------|----------------------------|----------------|---------------|
| lentificación                                | Verificación               | 3<br>Preguntas | (4)<br>Perfil |
| Pregunta 1: Cual era el nom<br>Respuesta * I | bre de tu primera escuela? |                | C             |
| Pregunta 2: ¿Cuál es el norr<br>Respuesta *  | nbre de su abuelo paterno? |                | c             |
| Pregunta 3: ¿Cuál es el nom                  | nbre de su abuela materna? |                | G             |

5.2. Una vez ingresadas las 3 respuestas a las preguntas estas quedaran en

la base de datos del sistema, y luego se habilitará el botón Siguiente. Dar clic

en **Siguiente**.

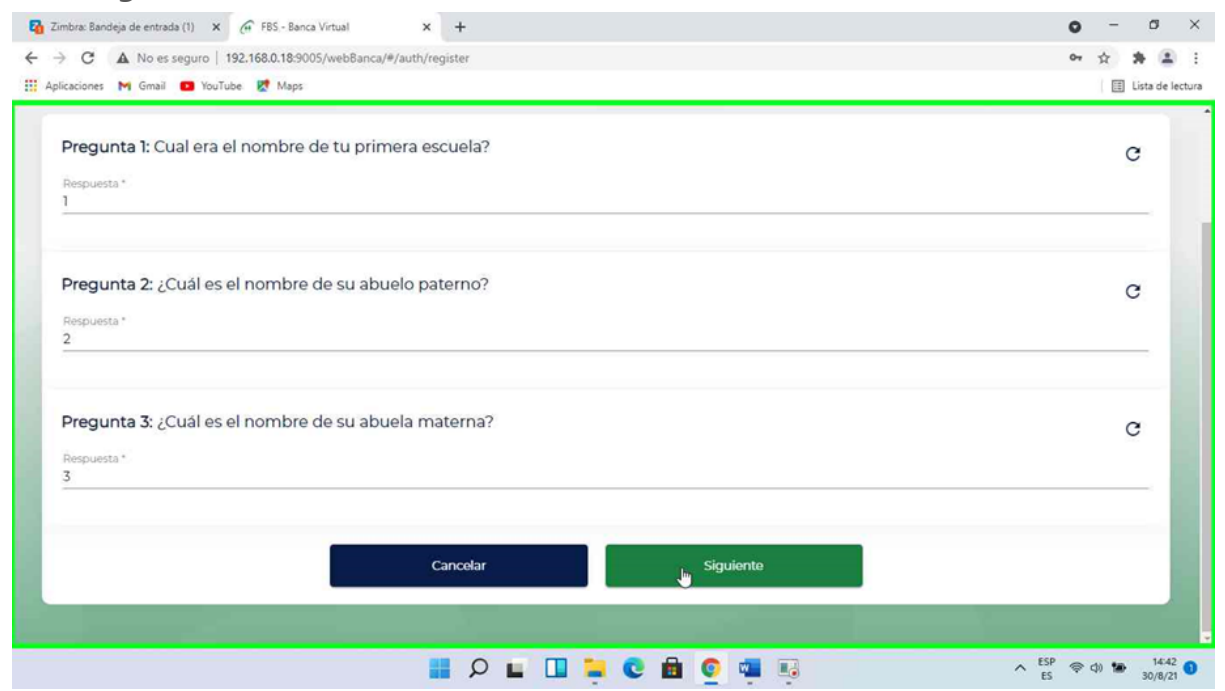

| ELABORADO POR:                        | REVISADO POR:                   | APROBADO POR:                      | ALMACENAMIENTO   | TIPO DE DOCUMENTO |
|---------------------------------------|---------------------------------|------------------------------------|------------------|-------------------|
| OPERADOR DE TICS<br>FECHA: 01/09/2021 | JEFE DE TICS<br>FECHA: DD/MM/AA | GERENTE GENERAL<br>FECHA: DD/MM/AA | ARCHIVO PERSONAL | DIGITAL WORD      |

|                                    | PROCEDIMIENTO PARA REGISTRARSE EN       | CÓDIGO:<br>PR-TI-IT-01      |
|------------------------------------|-----------------------------------------|-----------------------------|
| COOPERATIVA DE AHOPRO Y CRÉDITO    | LA COOPERATIVA EN LÍNEA                 | Página <b>5</b> de <b>7</b> |
| FECHA DE EMISIÓN: 01/09/2021       |                                         |                             |
| FECHA DE ACTUALIZACIÓN: 27/10/2024 | PROCESO DE TECNOLOGIA DE LA INFORMACIÓN | VERSION: UI                 |

**5.3.** Cundo complete las preguntas solicitadas, Ingresar el código de verificación y dar clic en **Aceptar** y pasará automáticamente al siguiente paso.

| licaciones 🕅 Gmail 🚺 YouTube 🐹 !      | laps                                                     |           |                 |          | Lista de lec |
|---------------------------------------|----------------------------------------------------------|-----------|-----------------|----------|--------------|
| entificación                          | Verificación                                             | Preguntas | 5               |          | Perfil       |
| INFO                                  | DRMACIÓN                                                 | CÓDIO     | GO DE VERIFIC   | ACIÓN    |              |
| Se le enviará un código a su COF<br>c | REO y número de celular registrados en la<br>coperativa. |           | lingrese Código |          |              |
| E                                     | em: 049658                                               |           |                 |          |              |
| (                                     | 01:39                                                    | 1         | 9               | 0        |              |
|                                       |                                                          | 4         | 7               | 2        |              |
|                                       |                                                          | 6         | 8               | 5        |              |
|                                       |                                                          | Borrar    | 3               | Cancelar |              |
|                                       |                                                          |           | Aceptar         |          |              |
|                                       |                                                          |           |                 |          |              |

**5.4.** Al dar clic en Siguiente se muestra la pantalla del paso final para el Registro. Aquí se debe seleccionar un avatar.

|                                  |              |                                             | 4         |
|----------------------------------|--------------|---------------------------------------------|-----------|
| entificación                     | Verificación | Preguntas                                   | Perfil    |
| Seleccione una imagen de perfil. |              | Usuario                                     |           |
| Imagen 1                         |              | Usuario *                                   |           |
| Imagen 2                         | B            |                                             | ö         |
| 🌷 Imagen 3                       |              | Contrasena *                                | ~         |
| 👮 Imagen 4                       | □ _          | Confirmar Contraseña *                      | ø         |
|                                  |              | Términos y Condiciones Acepto Términos y Co | ndiciones |
|                                  |              |                                             |           |

| ELABORADO POR:    | REVISADO POR:                   | APROBADO POR:   | ALMACENAMIENTO   | TIPO DE DOCUMENTO |
|-------------------|---------------------------------|-----------------|------------------|-------------------|
| FECHA: 01/09/2021 | JEFE DE TICS<br>FECHA: DD/MM/AA | FECHA: DD/MM/AA | ARCHIVO PERSONAL | DIGITAL WORD      |

|                                                                    | PROCEDIMIENTO PARA REGISTRARSE EN       | CÓDIGO:<br>PR-TI-IT-01      |
|--------------------------------------------------------------------|-----------------------------------------|-----------------------------|
|                                                                    | LA COOPERATIVA EN LÍNEA                 | Página <b>6</b> de <b>7</b> |
| FECHA DE EMISIÓN: 01/09/2021<br>FECHA DE ACTUALIZACIÓN: 27/10/2024 | PROCESO DE TECNOLOGÍA DE LA INFORMACIÓN | VERSIÓN: 01                 |

**5.5.**En la pantalla **Usuario**, escribir usuario y contraseña con la que ingresara a la Cooperativa en Línea.

| Zimbra: Bandeja de entrada X 🖉 FBS - Banca Virtual | × +            |                                            | 0 - 0          |
|----------------------------------------------------|----------------|--------------------------------------------|----------------|
| Aplicaciones M Gmail 🛄 YouTube 🕂 Maps              | -/ Moon (1999) |                                            | 🖽 Lista de l   |
| dentificación                                      | Verificación   | Preguntas                                  | 4<br>Perfil    |
| Seleccione una imagen de perfil.                   |                | Usuario                                    |                |
| 💭 Imagen 1                                         |                | Usuario*<br>  I                            |                |
| Imagen 2                                           |                | Contraseña *                               | Ø              |
| Imagen 3                                           |                |                                            |                |
| 👮 Imagen 4                                         | □.             | Confirmar Contraseña *                     | ø              |
|                                                    |                | Términos y Condiciones Acepto Términos y C | ondiciones     |
|                                                    | Atrás          |                                            |                |
|                                                    |                |                                            | A ESP @ ch 144 |

5.6. Finalmente, para terminar, debe marcar la casilla "Acepto términos y condiciones" y" Políticas de Privacidad".

| dentificación         | Verificación | Preguntas | Verificación datos                                                                                                    | Perfil         |
|-----------------------|--------------|-----------|----------------------------------------------------------------------------------------------------|----------------|
| Seleccione una imagen | de perfil.   |           | Usuario                                                                                                    |                |
| Imagen 1              |              |           | Usuario *<br>Ander2024                                                                                                    |                |
| Imagen 2              |              |           | Contraseña *                                                                                                    | Ø              |
| Imagen 3              |              |           | Confirmar Contraseña *                                                                                                    | 8              |
|                       | 2            |           | "Antes de acceder a nuestros servicios, lea detenidamente los Térmir<br>Condiciones de uso y nuestra política de privacidad."<br>Términos y Condiciones Acepto Términos y Condiciones.<br>Política de Privacidad Acepto el Tratamiento de Datos Person | nos y<br>ales. |

| ELABORADO POR:    | REVISADO POR:                   | APROBADO POR:                      | ALMACENAMIENTO   | TIPO DE DOCUMENTO |
|-------------------|---------------------------------|------------------------------------|------------------|-------------------|
| FECHA: 01/09/2021 | JEFE DE TICS<br>FECHA: DD/MM/AA | GERENTE GENERAL<br>FECHA: DD/MM/AA | ARCHIVO PERSONAL | DIGITAL WORD      |

|                                                                    | PROCEDIMIENTO PARA REGISTRARSE EN       | CÓDIGO:<br>PR-TI-IT-01 |
|--------------------------------------------------------------------|-----------------------------------------|------------------------|
|                                                                    | LA COOPERATIVA EN LÍNEA                 | Página 7 de 7          |
| FECHA DE EMISIÓN: 01/09/2021<br>FECHA DE ACTUALIZACIÓN: 27/10/2024 | PROCESO DE TECNOLOGÍA DE LA INFORMACIÓN | VERSIÓN: 01            |

6. Dar clic en "Terminar".

| dentificación        | Verificación | Preguntas | Verific                                                                                                    | ación datos                                                                                                    | Perfil |
|----------------------|--------------|-----------|----------------------------------------------------------------------------------------------------|----------------------------------------------------------------------------------------------------|--------|
| Seleccione una image | n de perfil. |           | Usuario                                                                                                    |                                                                                                    |        |
| Imagen 1             |              |           | Usuario *<br>Ander2024                                                                                                    |                                                                                                    |        |
| Imagen 2             |              |           | Contraseña *                                                                                                    |                                                                                                    | Ø      |
| Imagen 3             |              |           | Confirmar Contraseña *                                                                                                    |                                                                                                    | 0      |
|                      |              |           | *Antes de acceder a nuestros servici<br>Condiciones de uso y nuestra polític<br>Términos y Condiciones Acepto<br>Política de Privacidac Acepto el | os, lea detenidamente los Términos y<br>a de privacidad."<br>férminos y Condiciones.<br>Tratamiento de Datos Personales. |        |
|                      |              |           |                                                                                                    |                                                                                                    |        |

7. Una vez realizado el registro el sistema le redireccionará a la pantalla de Inicio de Sesión de la cooperativa en Línea, en la cual le mostrará un mensaje con los siguientes consejos de seguridad que se debe cumplir previo a utilizar la Cooperativa en Línea.

Nota: Con los mismos accesos creados, puede utilizar la Cooperativa

|                     | Bienvenido a nuestra Cooper                           | Ector<br>ativa en Línea    | Es               | CONSEJOS DE SECURIDAD<br>stimado Socio se recomienda tomar<br>cuentas los siguientes consejos de<br>seguridad:                                                                                                    |
|---------------------|-------------------------------------------------------|----------------------------|------------------|----------------------------------------------------------------------------------------------------|
|                     | INICIAR SESI                                          | ÓN                         | •                | Verificar direcciones<br>Verifica siempre la dirección del sitio web<br>al que ingresas para comprobar que<br>corresponde al sitio de Cooperativa en<br>Línea, el link de acceso debe comenzar co<br>https://coopelejidovirtualfin.ec/webBanca |
|                     | Contraseña                                            | 8                          | •                | <ul> <li>Datos proporcionados</li> <li>No respondas correos ni información<br/>donde te soliciten datos personales y<br/>confidenciales como claves, o códigos de<br/>seguridad, etc.</li> </ul>                                               |
|                     | ¿Olvidó su<br>INGRESAR<br>¿No posee un usuario? Regis | u contraseña?              | •                | Claves de correo     No compartas tu clave con nadie, y de ser     necesario, cambia la misma     periodicamente. Recuerda: es tu     responsabilidad el manejo del usuario y     clave de seguridad.                                          |
| ALENA REPORTEDORICA | OSEDE UATE                                            | Banco Central<br>dei Econy |                  | Verificar el navegador<br>La Cooperativa "Unión El Ejido" no solicita<br>información de sus clavés de acceso por<br>medio de correos electrónicos, llamadas,<br>mensajes, o cualquier otro medio<br>disponible.                                |
| ELABORADO POR:      | REVISADO POR:                                         | APROBADO POR:              | ALMACENAMIENTO   | TIPO DE DOCUMENTO                                                                                                    |
| OPERADOR DE TICS    | JEFE DE TICS                                          | GERENTE GENERAL            | ARCHIVO PERSONAL | DIGITAL WORD                                                                                                    |